## Allgemein

## Wie aktualisiere ich die Anzeige meiner aktualisierten Webseiten ?

Nachdem Sie Ihre aktualisierten Webseiten mittels FTP hochgeladen haben, drücken Sie im geöffneten Browserfenster die Tastenkombination Strg + F5, um Ihre geänderten Seiten ansehen zu können.

Eindeutige ID: #1198

Verfasser: EUserv Kundensupport

Letzte Änderung der FAQ: 2012-07-20 10:37

Seite 1 / 1 (c) 2025 EUserv Internet <support@euserv.de> | 2025-06-07 20:45

URL: https://faq.euserv.de/content/5/199/de/wie-aktualisiere-ich-die-anzeige-meiner-aktualisierten-webseiten-.html